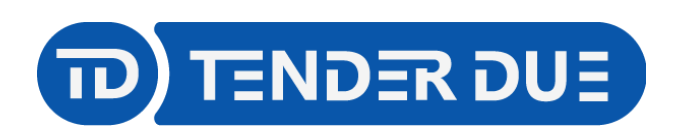

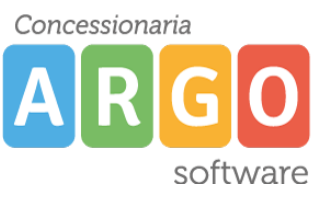

TENDER DUE s.a.s. di Edoardo Rosi - Via Melis Marini 20 09131 Cagliari - E-Mail: info@tenderdue.it Pec: tenderdue@ecert.it - Web: www.tenderdue.it

## PUBBLICAZIONE NUOVA GARA IN AMMINISTRAZIONE TRASPARENTE

In questa guida si intende descrivere nel dettaglio i passaggi operativi per la pubblicazione di nuove gare, con la nuova versione di Argo Amministrazione trasparente vers. 2.7.0 (maggio 2024).

Accedere su al pannello di Amministrazione trasparente dall'area generale del portale argo.

Aprire la sezione *Bandi di gara e contratti* e cliccare su E Aggiungi Contenuto

| AMT BACKOFFICE                | =                                                                                                    | ダ 袋 Azioni PP                            |
|-------------------------------|----------------------------------------------------------------------------------------------------|------------------------------------------|
| Organizzazione                |                                                                                                    |                                          |
| Consulenti e collaboratori    | Ti trovi in: Bandi di gara e contratti                                                                                                    |                                          |
| Personale                     | Bandi di gara e contratti 🖙 🖪 🧳                                                                                                    | ÷ ± ±                                    |
| Bandi di Concorso             |                                                                                                    | $\wedge$                                 |
| Performance                   | Di seguito gli obblighi di pubblicazione previsti in questa sezione a seguito dell'entrata in vig<br>264 del 20 giugno 2023 come modificata e integrata con delibera n 601 del 19 dicembre 20 | gore <u>della</u> Delibera ANAC n.<br>23 |
| Enti controllati              |                                                                                                    |                                          |
| Attività e procedimenti       |                                                                                                    | Conti <del>nud u l</del> eggere Q        |
| Provvedimenti                 | Sottosezioni (2)                                                                                                    |                                          |
| Controlli sulle imprese       | DESCRIZIONE                                                                                                    | STATO AZIONI                             |
| 🛅 Bandi di gara e contratti   |                                                                                                    |                                          |
| 🗀 Bandi di gara e contratti 🚺 | Uso di procedure automatizzate nel ciclo dei contratti pubblici                                                                                                    | Visibile                                 |
| Sovvenzioni, contributi, s    | Link plattaforma Banca Dati Nazionale dei Contratti Pubblici (BDNCP)                                                                                                    | Visibile                                 |
| Eilanci                       | Righe per pagina: 5                                                                                                    | • 1-2 di 2 < >                           |

## Compilare il *Titolo* e confermare

| Acquisto PC segreteria               |          |  |
|--------------------------------------|----------|--|
| Acquisto PC segreteria               |          |  |
|                                      | 22 / 255 |  |
| Contenuto                            |          |  |
| Normal ≑ BIUS ⊑ E Έ % ፲ <sub>×</sub> |          |  |
|                                      |          |  |
|                                      |          |  |
|                                      |          |  |
| Data Archiviazione* N. Ordinamento   |          |  |
| 1                                    |          |  |
| DD/MM/YYYY                           |          |  |
|                                      |          |  |
| Parole chiave                        |          |  |
|                                      | 0 / 150  |  |
|                                      |          |  |

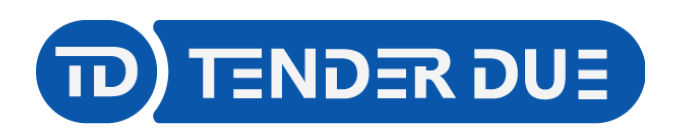

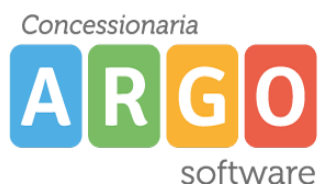

TENDER DUE s.a.s. di Edoardo Rosi - Via Melis Marini 20 09131 Cagliari - E-Mail: info@tenderdue.it Pec: tenderdue@ecert.it - Web: www.tenderdue.it

## Cliccare su *Aggiungi allegato* e scegliere il file della gara da inserire (delibera/documento). **Questa pubblicazione può essere fatta tramite invio da Gecodoc.**

Cliccare sulla freccia e successivamente sull'icona *Permalink* per visualizzare il link da copiare ed inserire nella BDNCP per la generazione del CIG.

| Acquisto PC see | greteria (                        | • Visibile                                                                                                |
|-----------------|-----------------------------------|----------------------------------------------------------------------------------------------------|
| Acquisto PC seg | preteria O                        | ·<br>·<br>·<br>·<br>·<br>·<br>·<br>·<br>·<br>·<br>·<br>·<br>·<br>·                                        |
| Allegati        |                                   | $\overline{\nabla}$                                                                                       |
| Docume          | ento (8).pdf                      | • Visibile 📎 1 🖙 🗞 🖍 🔟                                                                                    |
|                 |                                   |                                                                                                    |
|                 | Oggetto Multilingua               |                                                                                                    |
|                 | Seleziona 🗸                       |                                                                                                    |
|                 | Dati Base CPV                     |                                                                                                    |
|                 | Tipo Classificazione *            |                                                                                                    |
|                 | Common Procurement Vocabulary 🗸 🗸 |                                                                                                    |
|                 | Сри *                             |                                                                                                    |
|                 | Nome o codice CPV                 | Digitare nome o codice del CPV (minimo 3 caratteri) e fare click per<br>selezionare il codice desiderato. |
|                 |                                   | come "CPV secondari"                                                                                      |
|                 | 30192700 Cancelleria 🗙            |                                                                                                    |
|                 | Dati Base Contratto 🕥 🕕           |                                                                                                    |
|                 | Dati Base Documenti               |                                                                                                    |
|                 |                                   | Lingue                                                                                                    |
|                 |                                   | Seleziona 🗸                                                                                               |
|                 |                                   |                                                                                                    |
|                 | + AGGIUNGI                        |                                                                                                    |
|                 |                                   | ^                                                                                                    |

Successivamente all'ottenimento del CIG aprire, in *Bandi di gara e contratti*, il contenuto precedentemente creato e cliccare su icona  $\bigoplus cIG$ . Nella schermata proposta indicare nell'etichetta (1) la descrizione della gara, il CIG (2) e generare il link BDNCP dall'icona *Genera link in automatico* (3)

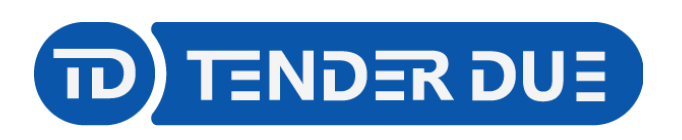

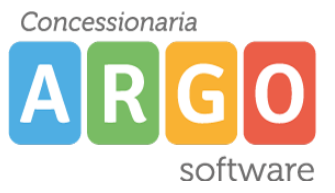

TENDER DUE s.a.s. di Edoardo Rosi - Via Melis Marini 20 09131 Cagliari - E-Mail: info@tenderdue.it Pec: tenderdue@ecert.it - Web: www.tenderdue.it

| C Etichetta* - |                             |    |
|----------------|-----------------------------|----|
| Acquisto       | PC segreteria               |    |
|                | 22 / 255                    |    |
| 2 A1234567     | 789 Link BDNCP <sup>*</sup> | G⊋ |
|                | 10 / 10 79 / 255            |    |
| Descrizion     | e                           |    |
| Normal         | ÷ BIUS ☲ ☲ ≔ ≈ % ℤx         |    |
|                |                             |    |
|                |                             |    |
| N. Ordinam     | ento-                       |    |
|                |                             |    |
|                |                             |    |
|                |                             |    |

Verrà creata in automatico la struttura della gara in cui è riportato il CIG, il link BDNCP e le sottosezioni previste dalla delibera ANAC n. 601 del 19/12/2023.

| Acquisto PC segreterie 👻                                                                                             | en 1               | i + + +      |
|----------------------------------------------------------------------------------------------------|--------------------|--------------|
| CIG: A123456789<br>Link BDNCP: <u>https://dationticorruzione.it/superset/dashboard/dettaglio_cig/?cig=A123456789</u> |                    |              |
| Sottosezioni (6)                                                                                                    |                    |              |
| DESCRIZIONE                                                                                                    | STATO              | AZIONI       |
|                                                                                                    | Visibile           | <u>ii</u> Ø  |
| Affidamento                                                                                                    | Visibile           | <u>ii</u> Ø  |
| Esecutiva                                                                                                    | Visibile           | <u>ii</u> Ø  |
| Sponsorizzazioni                                                                                                    | Visibile           | <u>ii</u> ø  |
| Procedure di somma urgenza e di protezione civile                                                                    | • Visibile         | ۵ 🔟          |
| Rg                                                                                                    | ne per pagina: 5 💌 | 1-5 di 6 < 📏 |

Il contenuto, creato inizialmente, viene spostato in automatico all'interno della struttura della gara, nella sezione *Pubblicazione/Documenti di gara*.